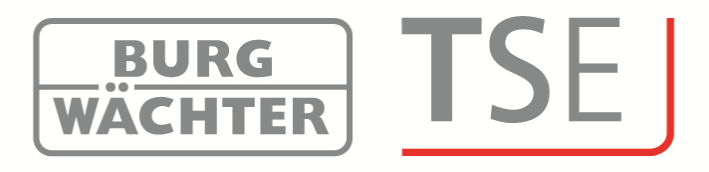

## **Short Instructions**

# **TSE Administration Software**

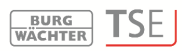

## Installation

## **Short Instructions Installation**

Dear customer,

Thank you for purchasing lock administration software by Burg-Wächter.

It is available in 3 different versions that are perfectly adjusted to different requirements:

- TSE 5500 Software Light
- TSE 6501 Software System
- TSE 6502 Software System +

#### This short instruction provides information on installation. For detailed instructions, see the help menu of your software.

#### Installation under Windows XP, Windows Vista, Windows 7 and Windows 8

| System requirements:<br>in | Windows XP, Windows Vista, Windows 7 or Windows 8 |
|----------------------------|---------------------------------------------------|
|                            | standard configuration,                           |
|                            | USB port                                          |
|                            | Screen resolution of at least 1200 x 1024         |
|                            | .NET Framework 4.0                                |
|                            | Min. 1GB RAM                                      |
|                            | User with administrator rights                    |
|                            | Min. 50 MB free memory                            |
|                            |                                                   |

Please observe that you cannot install the different software versions in parallel on your computer.

Proceed as follows to install the drivers and software:

• Enter the following address in your browser's address line:

http://www.burgwaechter.de/live\_website/html/default/309c9031360ab815013 87bab5da2687b.de.html

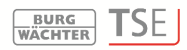

- Select **Download**
- Download the file TSE\_Software.zip from there and unpack it on your computer.
- Open the folder **TSE\_Install**; two things are created:
  - a. TSE\_Setup.exe
  - b. the folder Redistr (contains driver)
- Start the file

#### TSE\_Setup.exe

and select your language

| Select 9 | Setup Language 🛛 🛛 🔀                                |
|----------|-----------------------------------------------------|
| 18       | Select the language to use during the installation: |
|          | English OK Cancel                                   |

#### Fig. 1: Setup

You will see a message according to which installation requires administrator rights on the respective computer.

Confirm the message with Yes to continue installation.

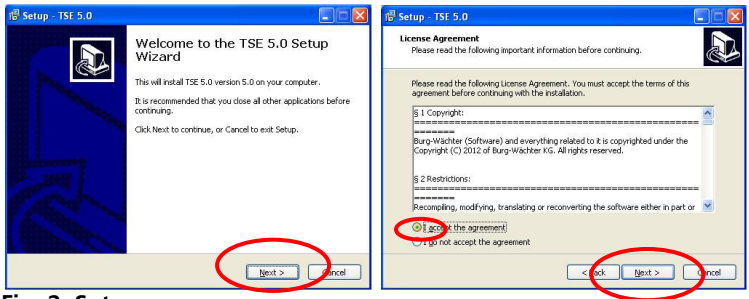

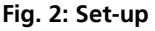

The storage sites differ according to operating system: Windows XP: C:\Programme)\BURG-WÄCHTER\TSE

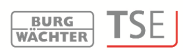

#### Windows 7: C:\Program Files (x86)\BURG-WÄCHTER\TSE

| etup - TSE 5.0                                         |                                 |
|--------------------------------------------------------|---------------------------------|
| elect Destination Location                             | 1                               |
| Where should TSE 5.0 be installed?                     | C                               |
| Setup will install TSE 5.0 into the following          | folder.                         |
| To continue, click Next. If you would like to select a | different folder, click Browse. |
| C:\Program Files\BURG-WACHTER\TSE 5.0                  | Browse                          |
| At least 38.6 MB of free disk space is required.       |                                 |
|                                                        |                                 |
| _<                                                     |                                 |

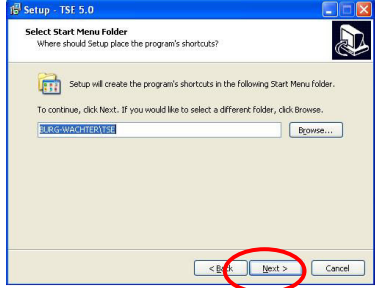

#### Fig. 4: Setup

You need to decide if only the user currently logged in must execute the programme or if any user may. This changes the storage path of the database.

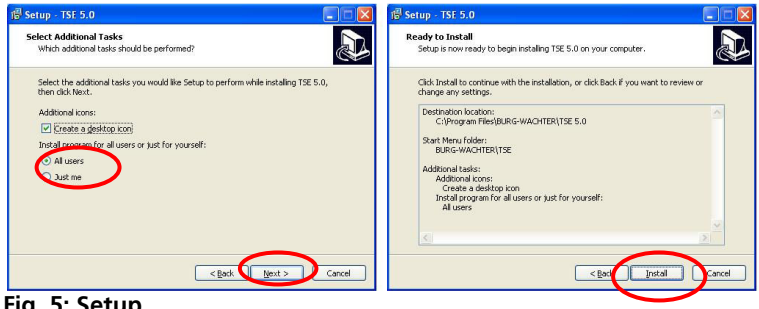

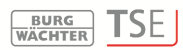

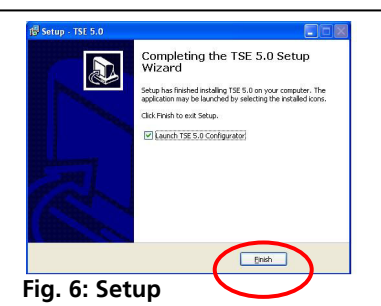

#### Now perform the installation

The language is selected first. Then the USB adapter version test is performed.

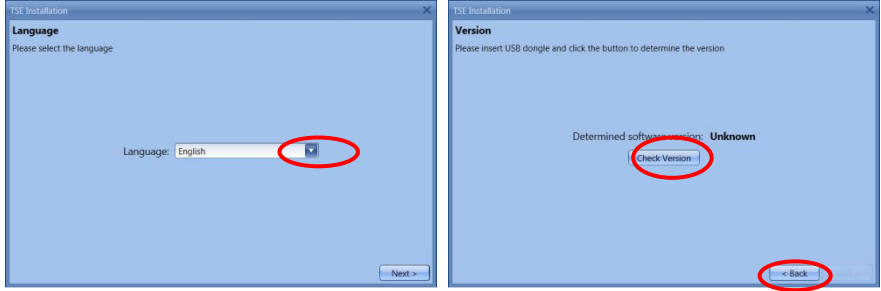

#### Fig. 7: Installation version test

Fig. 8: Installation language selection

The name of the software version (in this case *TSE 6502 System* + Software) appears.

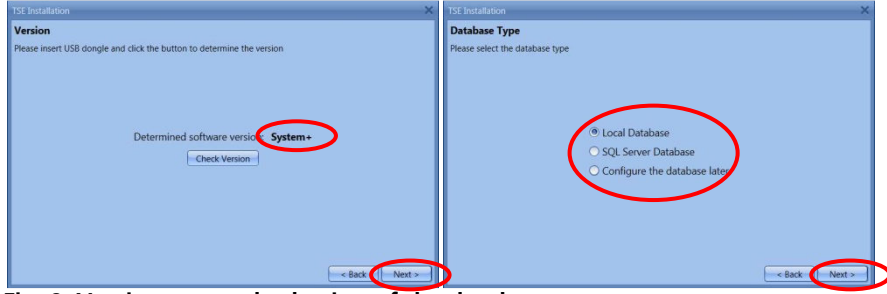

Fig. 9: Version test and selection of the database

|                                                                                                    | BURG                                                                                                    |
|----------------------------------------------------------------------------------------------------|----------------------------------------------------------------------------------------------------|
| IstE Installation  Locale Datenbank  Bitte wilden Sid die Einstellungen der lokalen Datenbank  Neue lokale Datenbank  Datenbankverzeichnis  Anzahl Grupper: 50  Fundkanal  Convertierung der Altdietenbank  Pfad der Datenbank Zelverzeichnis <ul> <li>xunke</li> </ul> | Change Connection Connection Connection Connection New Database: C:\ProgramData\8URG-WACHTER.TSE) Browse New Password: Confirm Password: Confirm Password: Confirm Password: Cancel |

Fig. 10: Database and password input

|                   | ×                                              | TSE Installation                                     |
|-------------------|------------------------------------------------|------------------------------------------------------|
| Connection        |                                                | Installation Completion                              |
| New Database:     | C:\Program Files\BURG-WACHTER\TSE 5.0\` Browse |                                                      |
| New Password:     |                                                |                                                      |
| Confirm Password: |                                                |                                                      |
|                   |                                                |                                                      |
|                   |                                                | Please click the 'Complete' button to apply settings |
|                   |                                                |                                                      |
|                   |                                                |                                                      |
|                   |                                                |                                                      |
|                   | Change Cancel                                  | < Bac Complete                                       |

Fig. 11: Installation

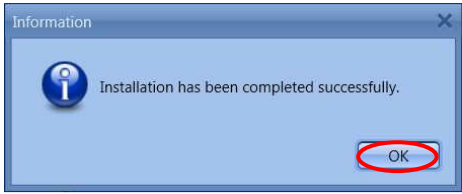

Fig. 12: Installation

The installation has now been successfully completed. Start the programme.

SE

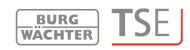

## Additional options for Windows 8

Due to the fact of different drivers or none existing drivers Windows 8 systems have a special automatical check-up of its drivers. During the installation at the Version check or during an automatical update of the Windows software the DOS window displays.

Attention: If the automatical driver update is activated on your computer existing drivers could be overwritten. In this case you will be requested to execute the following steps.

Therefore we suggest to deactivate the automatical driver updating routine. (Please compare with the following chapter)

Please make sure that you have administration rights to be authorised to fulfill the following steps.

Different cases will be analysed.

- there is no existing driver
- the wrong driver is existing
- the automatical driver update failed
- faulty connection between the TSE adapter and the computer

## 1. No existing driver

If there is no existing driver the driver has to be installed. The following information appears:

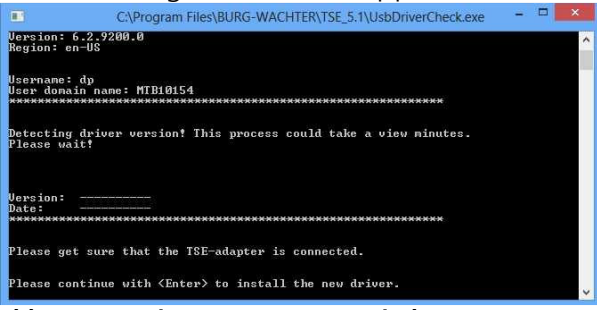

Abb. 13: Warning message DOS window

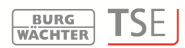

Press Enter to install the driver.

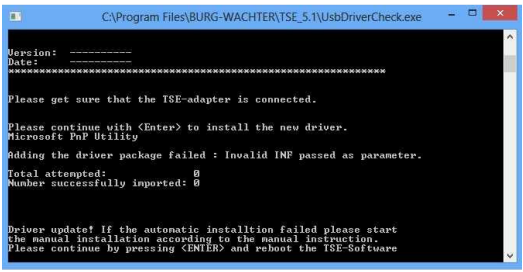

Abb. 14: Driver installation

Press Enter again to close the DOS window und restart the TSE software again.

## 2. Wrong TSE driver

If the wrong TSE driver is installed on the computer it will be updated automatically.

Please follow the instructions in the DOS window and restart the TSE software.

## 3. Manually driver update

If the automatical driver update failed you have to install manually. After detecting a wrong or non-existing drivers the system tries to update automatically.

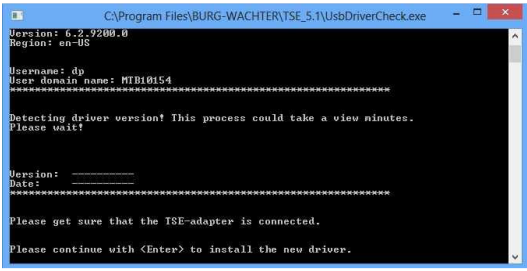

Abb. 15: Status info

Press **Enter** and restart the TSE software. If the DOS window appears again during

the version check the automatical driver update failed. The driver update has to be done manually.

Please open the **Start** symbol first with the right mouse button. Then navigate to the Device Manager.

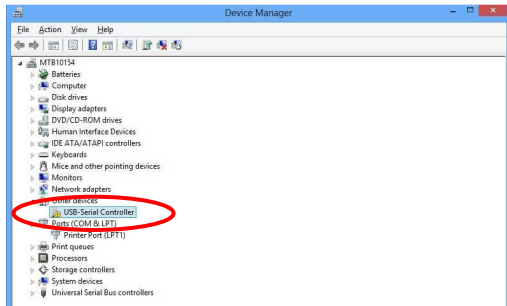

Abb. 16: Device Manager

#### Choose Update Driver Software

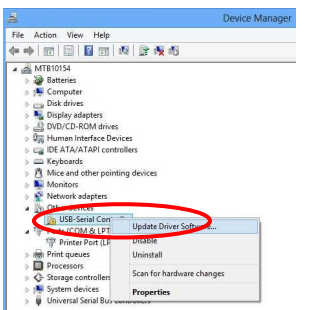

Abb. 17: Driver software update 1

Choose Browse my computer for driver software

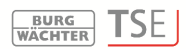

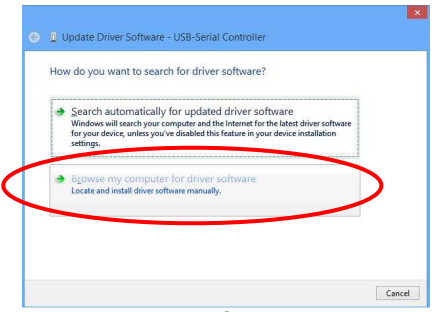

Abb. 18: Driver software update 2

You will find the necessary drivers in the installation directory of the TSE software. Choose the drive in which the installation of the software was done. In addition you have to click the message **Include subfolders**.

| Browse    | e for driver s       | oftware on your con         | nputer                  |                   |
|-----------|----------------------|-----------------------------|-------------------------|-------------------|
| search fo | r driver software    | e in this relation:         |                         | -                 |
|           | le subfolders        | >                           | ¥                       | Blowse            |
| - Inclus  | e subroiders         |                             |                         |                   |
|           |                      |                             |                         |                   |
|           | t ma nick for        | om a liet of davies de      | luere on mu come        | o their           |
| Th        | is list will show it | nstalled driver software co | mpatible with the devic | e, and all driver |
| 50        | tware in the sam     | ne category as the device.  |                         |                   |

Abb. 19: Driver software update 3

Press Next.

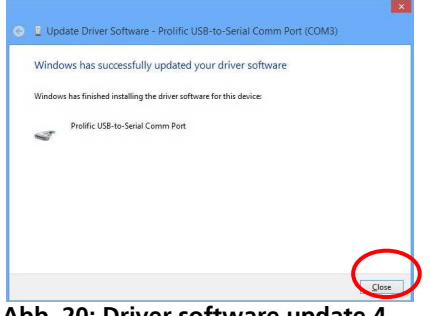

Abb. 20: Driver software update 4

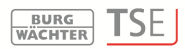

The installation was done successfully. The driver will be shown in the Device Manager.

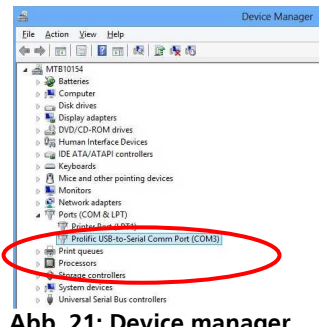

#### Abb. 21: Device manager

### 4. Faulty connection between the TSE adapter and the computer

If this message appears during the check version routine you have to check the connection between the adapter and computer or choose another USB port.

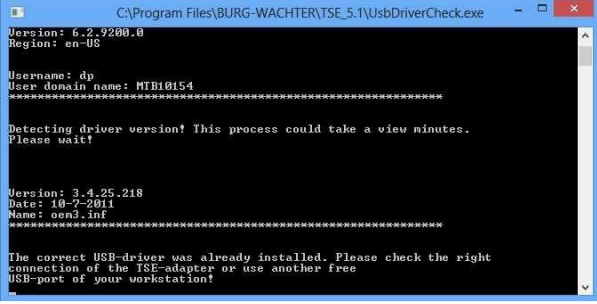

Abb. 22: Faulty message

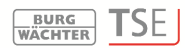

#### **BURG-WÄCHTER KG**

Altenhofer Weg 15 58300 Wetter Germany

info@burg-waechter.de www.burg-waechter.de